## InstallShield 12 以前オンラインアクティベーション方法

- 1. 製品をご利用されるマシンがインターネットに接続された状態で、製品を起動させます。
- 2. 表示された画面で「シリアル番号は取得済みで、InstallShield 11(ご購入された製品 名が入ります)をアクティベートしたい(S)」を選択して「次へ」をクリックします。
- 表示される画面上で、「シリアル番号を入力してください。(S)」に CD ケースに記載 されているシリアル番号を入力し、「次へ」をクリックします。
- 自動的にお客様のマシンに製品のアクティベーション・キーが送られ、そのマシン上で 使用可能になります。
- 5. InstallShield 11 Premier/Professional をご利用の方は、Hotfix を当ててください。(「※ 重要」参照)

## ※重要

InstallShield 11 Premier/Professional に関しましては、アクティベーションが正常に行えま したら必ず Hotfix を当てていただけますようお願いいたします。Hotfix は InstallShield を起動 後、「ツール(T)-アップデートの確認(U)」より行ってください。(Hotfix を当てないとアン インストール時、ディアクティベーションが正しく行われない現象が報告されております。)

## E-mail によるアクティベーション (オンラインアクティベーションができないか、

## 失敗した場合)

- 表示される画面にシリアル番号を記入し、オプションの「Eメールを使ってアクティベートする」を選択して、次へ進みます。
- 画面に表示される <u>onlineactivations@macrovision.com</u>のメールアドレスをクリック してメーラーを立ち上げます。
- 3. 宛先の onlineactivations@macrovision.com を削除し、アドレスを

support-apac@flexerasoftware.com に変更して送信してください。

- 送信元のメールアドレスにアクティベーション・キー(レスポンス・コード)が返信さ
  - れます。
- 5. 入手したレスポンスコードを画面下部の「アクティベーション要求」欄に入力(正確に コピー&ペースト)して、次へ進み完了してください。
- 6. 製品がインストールされたマシン上で使用可能になります。